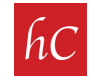

**STEP 1:** Open your email and look for an email from admin@harrcreative.com with a subject line: "harr Creative Photos Ready for: 1234 Main Street."

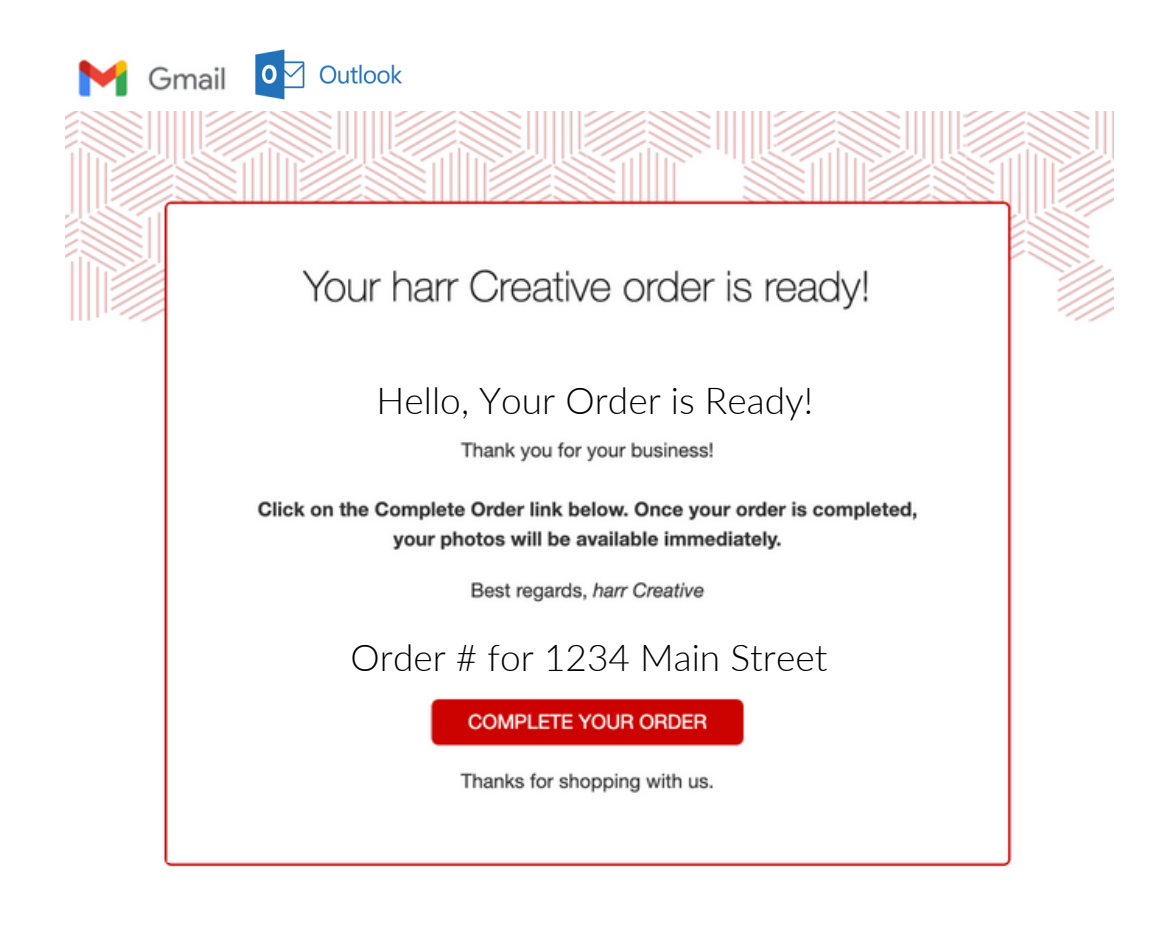

STEP 2: Click on

COMPLETE YOUR ORDER

## STEP 3: Review order summary and click on "purchase."

## Order Summary:

Comprehensive Premium — \$129 Drone Photos (5 Photos) — \$50 One-Way Mileage: 9.0 mi Round Trip Mileage: 18 mi Mileage Fee Charged: \$0

Total Price: \$179

\$179.00 - PURCHASE

**STEP 4:** System will ask for personal info. All information intake is secured.

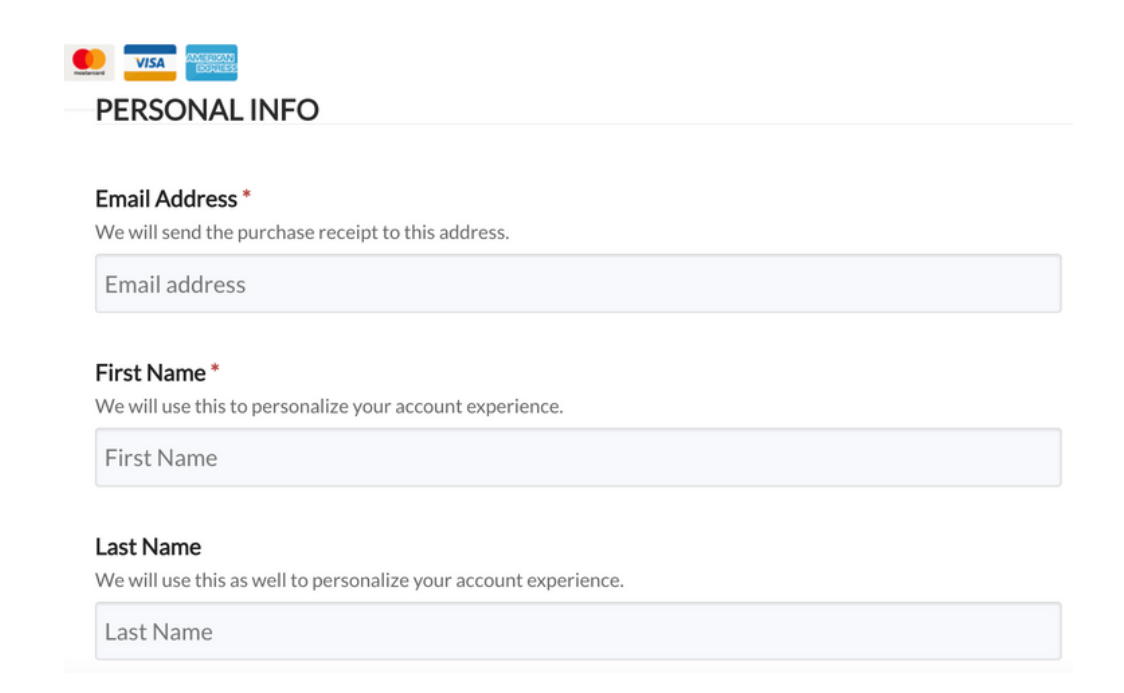

STEP 5: System will ask for credit card info. All information intake is secured.

| CREDIT CARD INFO                                                                                                    |
|----------------------------------------------------------------------------------------------------|
| <ul> <li>This is a secure SSL encrypted payment.</li> <li>Card Number *</li> <li>The (typically) 16 digits on the front of your credit card.</li> </ul> |
| Card number                                                                                                    |
| CVC *<br>The 3 digit (back) or 4 digit (front) value on your card.                                                                                      |
| Security code                                                                                                    |
| Name on the Card *<br>The name printed on the front of your credit card.                                                                                |
| Card name                                                                                                    |
| Expiration (MM/YY) *<br>The date your credit card expires, typically on the front of the card.                                                          |

## **STEP 6:** System will ask for billing info. All information intake is secured.

| Billing Address<br>The primary billing address for your credit card.                                                                                                    |   |  |
|----------------------------------------------------------------------------------------------------|---|--|
| Address line 1                                                                                                    |   |  |
| Billing Address Line 2 (optional)<br>The suite, apt no, PO box, etc, associated with your billing address.                                                                                                    |   |  |
| Address line 2                                                                                                    |   |  |
| Dilling City                                                                                                    |   |  |
| The city for your billing address.                                                                                                    |   |  |
| The city for your billing address. City Billing Zip / Postal Code                                                                                                    |   |  |
| Billing City         The city for your billing address.         City         Billing Zip / Postal Code         The zip or postal code for your billing address.         Zip / Postal Code                                                                                                    |   |  |
| Billing City         The city for your billing address.         City         Billing Zip / Postal Code         The zip or postal code for your billing address.         Zip / Postal Code         Billing Country                                                                                                    |   |  |
| Billing City         The city for your billing address.         City         Billing Zip / Postal Code         The zip or postal code for your billing address.         Zip / Postal Code         Billing Country         The country for your billing address.                                                                                                    |   |  |
| Billing City         The city for your billing address.         City         Billing Zip / Postal Code         The zip or postal code for your billing address.         Zip / Postal Code         Billing Country         The country for your billing address.         United States                                                                                          | ~ |  |
| Billing City         The city for your billing address.         City         Billing Zip / Postal Code         The zip or postal code for your billing address.         Zip / Postal Code         Billing Country         The country for your billing address.         United States         Billing State / Province                                                         | * |  |
| Billing City         The city for your billing address.         City         Billing Zip / Postal Code         The zip or postal code for your billing address.         Zip / Postal Code         Billing Country         The country for your billing address.         United States         Billing State / Province         The state or province for your billing address. | * |  |

**STEP 7:** Confirm purchase total and click **PURCHASE**.

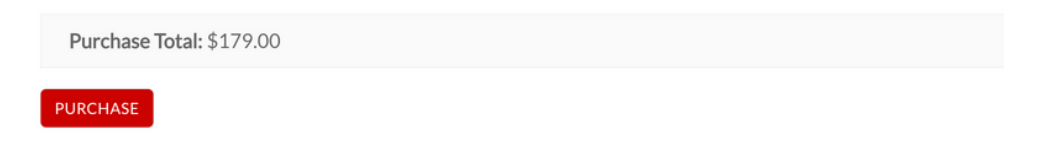

**NEXT: DOWNLOAD PHOTOS!** 

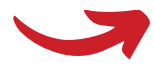

**STEP 8:** You will receive an email confirmation from admin@harrcreative.com with a <u>Dropbox Link</u> to download your photos. Click on <u>Dropbox Link</u>.

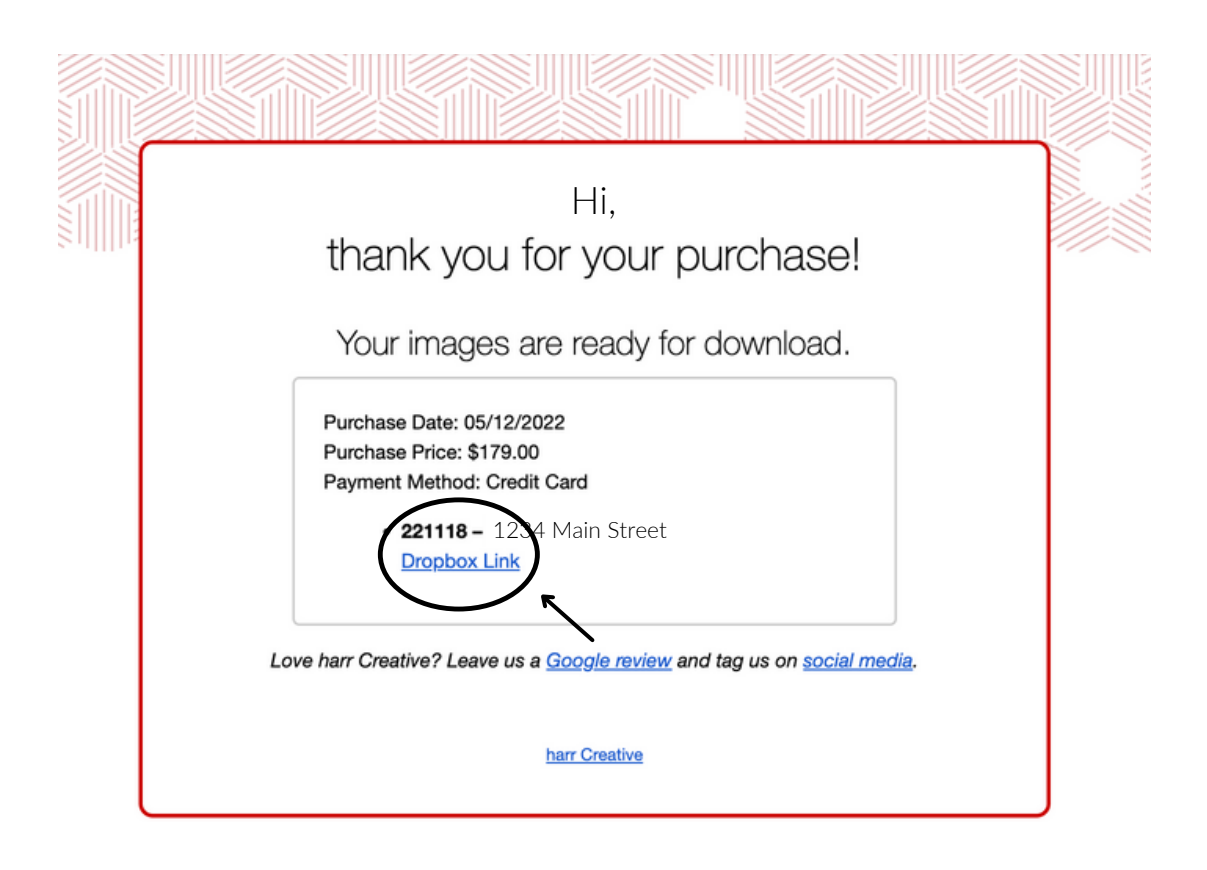

**\*Option:** Your links can also be found under "My Account" at harrcreative.com.

|              | Thank you for your purchase! |               |
|--------------|------------------------------|---------------|
| CART         | ORDER:                       | 78887         |
|              | Order Status:                | Completed     |
| CHECKOUT     | Payment Method:              | Store Gateway |
| DRDERS       | Date:                        | 03/10/2023    |
|              | Total:                       | \$0.00        |
| HASES        | Products                     |               |
| R AND SAVE   | NE                           | PRICE         |
|              | 230486 -<br>Dropbox Link     |               |
| URCES        | Video Link                   | \$0.00        |
| OUNT DETAILS | Matterport Tour Link         |               |

₩ Sign in Sign up 1224 Manloviow 1234 Main Street Save to Dropbox 👱 Download Copy link  $\equiv \cdot$ Modified Name Same and IMG\_1000.JPG 5/12/2022 7:07 am IMG\_1001.JPG 5/12/2022 7:07 am IMG\_1002.JPG 5/12/2022 7:07 am IMG\_1003.JPG 5/12/2022 7:07 am 

**STEP 9:** Dropbox file opens. Click on **"Download"** at the top underneath the address.

**STEP 10:** File can be found in downloads folder, and/or desktop.

| Downloads                                         |                          | E Q ;        | ∽<br>miu                 |                |         |
|---------------------------------------------------|--------------------------|--------------|--------------------------|----------------|---------|
| MLS Photo<br>Open file                            | is and Drone.zip         | 6 0          |                          |                |         |
|                                                   |                          | WinSCP-5.2   | 1.3-Setup.exe            |                |         |
| MLS Photos and Drone                              |                          |              |                          | -              | o ×     |
| ⊕ New ~ 🐰                                         |                          | 🔟 🛝 Sort ~ 🗐 | 🗏 View - 🛛 🍞 Extract all |                |         |
| $\leftrightarrow \rightarrow \checkmark \uparrow$ | Ownloads > MLS Photos ar | nd Drone 🗸 🗸 | C P Search MLS Photos    |                |         |
| Android                                           | Name                     | Туре         | Compressed size          | Password p Siz | e       |
| contestPy3                                        | IMG_1000                 | JPG File     | 1,096 KB                 |                | 1,096 K |
| Documents                                         | IMG_1001                 | JPG File     | 1,014 KB                 | No             | 1,014 K |
| Project1                                          | IMG_1002                 | JPG File     | 972 KB                   | No             | 972 K   |
| > OneDrive - Person                               | IMG_1003                 | JPG File     | 1,171 KB                 | No             | 1,171 K |
| This PC     Desktop                               | IMG_1004                 | JPG File     | 922 KB                   | No             | 922 K   |
| > Documents                                       | IMG_1005                 | JPG File     | 614 KB                   | No             | 614 K   |
| → 🞍 Downloads                                     | IMG 1006                 | JPG File     | 616 KB                   | No             | 616 K   |
| > 🚱 Music                                         | IMG 1007                 | IPG File     | 672 KB                   | No             | 672 K   |
| Pictures     Videos                               | MG 1008                  | IPG File     | 602 40                   | No             | 602 K   |
| > 🖆 OS (C:)                                       | E 1110_1000              | JPG File     | 603 NB                   | NU             | 003 K   |
| 52 items                                          |                          |              |                          |                |         |

**STEP 11:** Right click on zip file and select 'Extract All'.

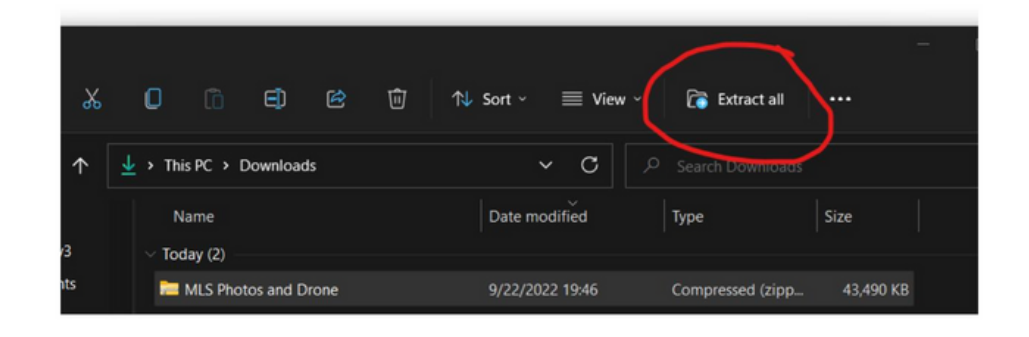

STEP 12: All photos are saved and ready for use!

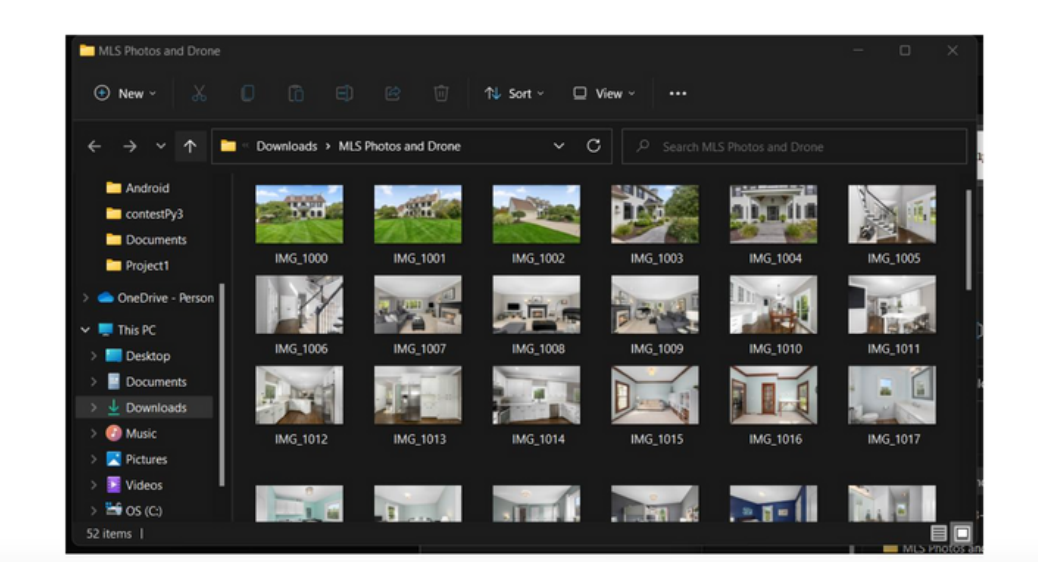